×

#### **Manter Conta Bancária**

O objetivo desta funcionalidade é manter as bases de dados do cadastro de conta bancária. Ela pode ser acessada via **Menu do sistema**, no caminho: **GSAN > Arrecadação > Banco > Manter Conta Bancária**. Em algumas empresas, esta funcionalidade pode ser encontrada no caminho: **GSAN > Arrecadação > Aviso Bancário > Manter Conta Bancária**.

Feito isso, o sistema acessa a tela de filtro a seguir:

#### Observação

Informamos que os dados exibidos nas telas e no relatório a seguir são fictícios, e não retratam informações de clientes.

| Para filtrar uma conta | bancária, informe os dados abaixo: | 🗹 Atualiza |
|------------------------|------------------------------------|------------|
| Banco:                 | BANCO DO BRASIL S/A                |            |
| Agência:               | PETROLINA 🔻                        |            |
| Conta Bancária:        |                                    |            |
| Limpar                 |                                    | Filtrar    |
|                        |                                    |            |
|                        |                                    |            |
|                        |                                    |            |
|                        |                                    |            |
|                        |                                    |            |
|                        |                                    |            |
|                        |                                    |            |
|                        |                                    |            |
|                        |                                    |            |

Acima, o sistema exibe a tela de filtro, onde devem ser informados os parâmetros necessários à seleção. Informe os parâmetros que julgar necessários e clique no botão Filtrar.

O sistema exibe a tela abaixo, contendo os dados das agências bancárias que atenderam ao filtro de pesquisa:

| Todos Cód.Banco Cód.Agência Conta Bancária Conta Contáb   104 104 18-9 697   104 104 1897 104   104 4 307-2 10017 | @ Gsan -> Arrecadacao -> Banco -> Manter Conta Banc<br>Manter Conta Bancária                      |            |   |       |       |
|----------------------------------------------------------------------------------------------------|---------------------------------------------------------------------------------------------------|------------|---|-------|-------|
| 104 4 18-9 697   104 4 1897 104   104 4 307-2 10017                                                               | Contas Bancárias cadastradas:<br><u>Todos</u> Cód.Banco Cód.Agência Conta Bancária Conta Contábil |            |   |       |       |
| 104 4 1897 104   104 4 307-2 10017     Remover Voltar Filtro                                                      |                                                                                                   | <u>104</u> | 4 | 18-9  | 697   |
| 104 4 307-2 10017   Remover Voltar Filtro            10017      10017        10017        10017                   |                                                                                                   | <u>104</u> | 4 | 1897  | 104   |
| Remover Voltar Filtro                                                                                             |                                                                                                   | 104        | 4 | 307-2 | 10017 |
|                                                                                                    |                                                                                                   |            |   |       |       |

Para excluir um item cadastrado, marque o checkbox correspondente ou clique no link <u>**Todos**</u> para remover todos os itens. Em seguida, clique no botão **Remover**.

Ao clicar no link do campo **Cód.Banco**, é exibida a tela de atualização da conta bancária. Faça as modificações que julgar necessárias e clique no botão **Atualizar**.

| Para atualizar a conta bancaria, inforn | ne os dados abaixo:   |
|-----------------------------------------|-----------------------|
| Banco:*                                 | ITAU S/A              |
| Agência:*                               | 1007 🔹                |
| Conta Bancária:*                        | 23846-0               |
| Conta Contábil:                         | 486                   |
|                                         | * Campos obrigatórios |
| Voltar Desfazer Cancelar                | Atualiz               |
|                                         |                       |
|                                         |                       |
|                                         |                       |
|                                         |                       |
|                                         |                       |

Após o preenchimento dos campos, o sistema efetua algumas validações:

- Verificar preenchimento dos campos:
  - Caso o usuário não informe o conteúdo de algum campo necessário à atualização da agência bancária, será exibida a mensagem Informe «nome do campo que não foi preenchido».
- Atualização realizada por outro usuário:
  - Caso o usuário esteja tentando atualizar uma agência bancária e a mesma já tenha sido atualizada durante a manutenção corrente, o sistema exibe a mensagem Esse(s) registro(s) foi(ram) atualizado(s) ou removido(s) por outro usuário durante a operação. Realize uma nova manutenção.
- Conta bancária possui vínculos no sistema:
  - Caso o usuário tenha selecionado uma conta bancária que possua outros vínculos no sistema, o sistema exibe a mensagem Não é possível excluir a(s) gerência(s) regional(is) selecionada(s) devido a vínculos com outras informações.
- Verifica sucesso da transação:
  - Caso o código de retorno da operação efetuada no banco de dados seja diferente de zero, será exibida a mensagem conforme o código de retorno.

## Tela de Sucesso

Last update: 20/09/2017 ajuda:arrecadacao:manter\_conta\_bancaria https://www.gsan.com.br/doku.php?id=ajuda:arrecadacao:manter\_conta\_bancaria&rev=1504141869

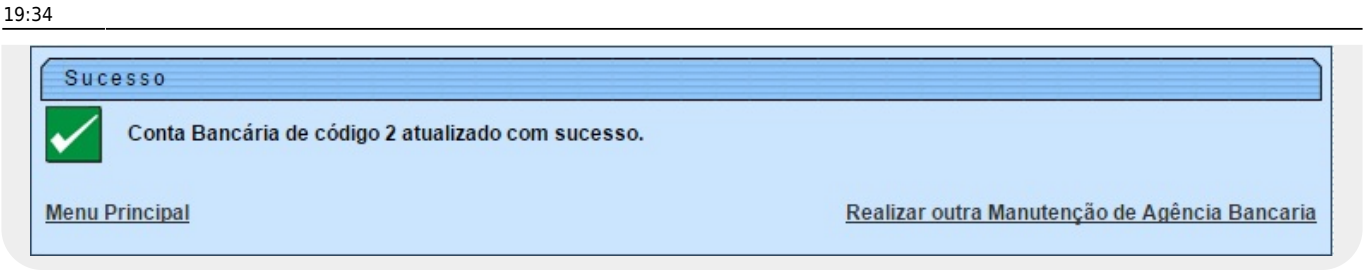

# **Preenchimento dos Campos**

| Campo             | Preenchimento dos Campos                                                              |
|-------------------|---------------------------------------------------------------------------------------|
| Banco(*)          | Campo obrigatório - Selecione uma das opções disponibilizadas pelo sistema.           |
| Agência(*)        | Campo obrigatório - Selecione uma das opções disponibilizadas pelo sistema.           |
| Conta Bancária(*) | Campo obrigatório - Informe a conta bancária, com no máximo 20 (vinte)<br>caracteres. |
| Conta Contábil    | Informe a conta bancária, com no máximo 10 (dez) dígitos.                             |

## Funcionalidade dos Botões

| Botão         | Descrição da Funcionalidade                                                                               |
|---------------|----------------------------------------------------------------------------------------------------|
| Limpar        | Ao clicar neste botão, o sistema limpa o conteúdo dos campos na tela.                                     |
| Cancelar      | Ao clicar neste botão, o sistema cancela a operação e retorna à tela principal.                           |
| Filtrar       | Ao clicar neste botão, o sistema comanda a execução do filtro com base nos parâmetros informados.         |
| Remover       | Ao clicar neste botão, o sistema remove a(s) agência(s) bancária(s) selecionada(s)<br>das bases de dados. |
| Voltar Filtro | Ao clicar neste botão, o sistema retorna à tela de filtro.                                                |
| Voltar        | Ao clicar neste botão, o sistema volta à tela anterior.                                                   |
| Desfazer      | Ao clicar neste botão, o sistema desfaz o último procedimento realizado.                                  |
| Atualizar     | Ao clicar neste botão, o sistema comanda a execução da atualização dos dados.                             |

Clique aqui para retornar ao Menu Principal do GSAN

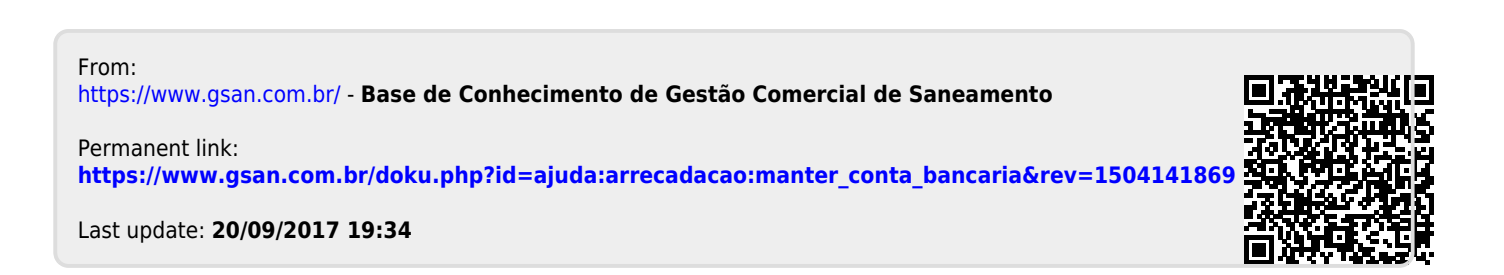